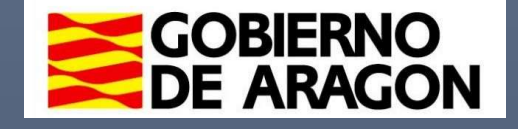

Manual de Usuario para el trámite de gestión de ayudas individuales

> INSTITUTO ARAGONÉS DE SERVICIOS SOCIALES GOBIERNO DE ARAGÓN

2025

## ACCESO A LA APLICACIÓN

El acceso a la aplicación para solicitar ayudas se realiza mediante la plataforma de gestión de trámites del Instituto Aragonés de Servicios Sociales (IASS) desplegada en la url: <u>https://aplicaciones.aragon.es/tiass/ayudas/entrada.xhtml</u>

En primer lugar, se mostrará la siguiente pantalla, dónde se diferencian dos tipos de acceso:

- <u>Acceso como solicitante o para otra persona como Representante Legal,</u> <u>Guardador de Hecho, Padre/madre/Tutor:</u> En esta opción, la persona que va a iniciar sesión y realizar la solicitud deberá formar parte de la solicitud, ya sea como persona beneficiaria de las ayudas o como representante de la misma.
- <u>Otras situaciones:</u> En esta opción la persona que inicia sesión no forma parte de la solicitud, sino que se va a encargar de gestionarla únicamente.

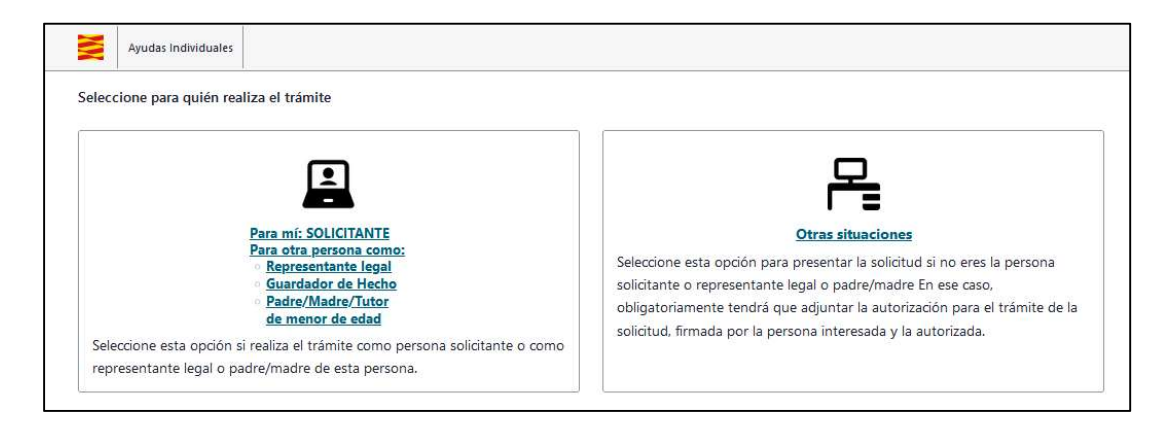

Previamente al acceso, se le solicitará que autorice la consulta de los servicios de verificación y consulta de datos de manera electrónica. En caso de oposición a dicha consulta se mostrará una ventana informativa donde aparecerá toda la documentación que deberá aportar escaneada en formato PDF a la solicitud.

| Qué tengo que tener en cuenta al realizar la solicitud? Qué tengo que tener en cuenta al realizar la solicitud? Qué tengo que tener en cuenta al realizar la solicitud? Qué tengo que aportar?  La unidad responsable del tratamiento de los datos de carácter personal requeridos en esta solicitud es el Instituto Aragonés de Servicios Sociales (IASS), Dichos datos serán tratados con el fin exclusivo de gestionar el procedimiento de la demanda de solicitudes de valoración inicial y revisión del reconocimiento de grado de discapacidad. La licitud del tratamiento de sus datos es el cumplimiento de una obligación legal. No se comunicarán datos a terceros, salvo obligación legal. Podrá ejercer sus derechos de acceso, rectificación, supresión y portabilidad de los datos o de limitación y oposición as vu tratamiento, solicono a no ser objeto de decisiones individuales automatizadas a través de la sede electrónica de la Administración de la Comunidad Autónoma de Aragón con los formularios normalizados disponibles. Podrá obtener información adicional en el Registro de Actividades de Tratamiento del Gobierno de Aragón, en el siguiente enlace https://protecciondatos.aragon.es/306 Quieres que consultemos tus datos tributarios a través de AEAT así como los servicios de verificación y consulta informados anteriormente.? (En caso de NO dar su consentimiento deberá aportar los documentos acreditativos correspondientes) $[] SI [] NO$         |                                                                                                    |
|----------------------------------------------------------------------------------------------------|----------------------------------------------------------------------------------------------------|
| Qué tengo que tener en cuenta al realizar la solicitud?         Qué documentos tengo que aportar?           Is a unidad responsable del tratamiento de los datos de carácter personal requeridos en esta solicitud es el Instituto Aragonés de Servicios Sociales (IASS), Dichos datos discapacidad.           La licitud del tratamiento de los datos de carácter personal requeridos en esta solicitud es el Instituto Aragonés de Servicios Sociales (IASS), Dichos datos discapacidad.           La licitud del tratamiento de sus datos es el cumplimiento de una obligación legal.           No se comunicarán datos a terreros, salvo obligación legal Podrá ejercer sus derechos de acceso, rectificación, supresión y portabilidad de los datos o de limitación y opsisión a su tratamiento, así como a <u>no ser objeto de decisiones individuales automatizadas</u> a través de la sede electrónica de la Administración de la Comunidad Autónoma de Aragón con los formularios normalizados disponibles.          Podrá obtener información adicional en el Registro de Actividades de Tratamiento del Gobierno de Aragón, en el siguiente enlace          https://protecciondatos aragon.es/305         Queres que consultemos tus datos tributarios a través de AEAT así como los servicios de verificación y consulta informados anteriormente.?          (En caso de NO dar su consentimiento deberá aportar los documentos acreditativos correspondientes)          O s1       NO | .omo realizar la solicitud                                                                                                    |
| Qué documentos tengo que aportar?         La unidad responsable del tratamiento de los datos de carácter personal requeridos en esta solicitud es el Instituto Aragonés de Servicios Sociales (IASS), Dichos datos discapacidad.         La licitud del tratamiento de sus datos es el cumplimiento de la demanda de solicitudes de valoración inicial y revisión del reconocimiento de grado de discapacidad.         La licitud del tratamiento de sus datos es el cumplimiento de una obligación legal.         No se comunicarán datos a terreros, salvo obligación legal. Podrá ejercer sus derechos de acceso, rectificación, supresión y portabilidad de los datos o de limitación y opsisión a su tratamiento, así como a no ser objeto de decisiones individuales automatizadas a través de la sede electrónica de la Administración de la Comunidad Autónoma de Aragón con los formularios normalizados disponibles.         Podrá obtener información adicional en el Registro de Actividades de Tratamiento del Gobierno de Aragón, en el siguiente enlace https://protecciondatos.aragon.es/306         Quieres que consultemos tus datos tributarios a través de AEAT así como los servicios de verificación y consulta informados anteriormente.?         (En caso de NO dar su consentimiento deberá aportar los documentos acreditativos correspondientes)         SI       NO                                                                                                    | Qué tengo que tener en cuenta al realizar la solicitud?                                                                                                    |
| A unidad responsable del tratamiento de los datos de carácter personal requeridos en esta solicitud es el Instituto Aragonés de Servicios Sociales (IASS). Dichos datos serán tratados con el fin exclusivo de gestionar el procedimiento de la demanda de solicitudes de valoración inicial y revisión del reconocimiento de grado de discapacidad. La licitud del tratamiento de sus datos es el cumplimiento de una obligación legal. No se comunicarán datos a terceros, salvo obligación legal. Dorá égincer sus derechos de acceso, restificación, supresión y portabilidad de los datos o de limitación y oposición a su tratamiento, sal como a no ser objeto de decisiones individuales automatizadas a través de la sede electrónica de la Administración de la Comunidad Autónoma de Aragón con los formularios normalizados disponibles. Podrá obtener información adicional en el Registro de Actividades de Tratamiento del Gobierno de Aragón, en el siguiente enlace https://protecciondatos.aragon.es/305 Quieres que consultemos tus datos tributarios a través de AEAT así como los servicios de verificación y consulta informados anteriormentes. (En caso de NO dar su consentimiento deberá aportar los documentos acreditativos correspondientes)           O s1         O NO                                                                                                    | Qué documentos tengo que aportar?                                                                                                    |
| La unidad responsable del tratamiento de los datos de carácter personal requeridos en esta solicitud es el Instituto Aragonés de Servicios Sociales (IASS). Dichos datos serán tratados con el fin exclusivo de gestionar el procedimiento de la demanda de solicitudes de valoración inicial y revisión del reconocimiento de grado de discapacida.<br>La licitud del tratamiento de sus datos es el cumplimiento de una obligación legal.<br>No se comunicarán datos a terceros, salvo obligación legal. Podrá ejercer sus derechos de acceso, restificación, supresión y portabilidad de los datos o de limitación y oposición a su tratamiento, sal como a <u>no</u> ser objeto de decisiones individuales automatizadas a través de la sede electrónica de la Administración de la Comunidad Autónoma de Aragón con los formularios normalizados disponibles.<br>Podrá obtener información adicional en el Registro de Actividades de Tratamiento del Gobierno de Aragón, en el siguiente enlace <u>https://protecciondatos.aragon.es/306</u><br>Quieres que consultemos tus datos tributarios a través de AEAT así como los servicios de verificación y consulta informados anteriormente.?<br>(En caso de NO dar su consentimiento deberá aportar los documentos acreditativos correspondientes)<br>S I ON                                                                                                    |                                                                                                    |
| La unidad responsable del tratamiento de los datos de carácter personal requeridos en esta solicitud es el Instituto Aragonés de Servicios Sociales (ASS). Dichos datos serán tratados con el fin exclusivo de gestionar el procedimiento de la demanda de solicitudes de valoración inicial y revisión del reconocimiento de grado de discapacidad. La licitud del tratamiento de sus datos es el cumplimiento de una obligación legal. Nos es comunicarán datos a terceros, salvo obligación legal. Atoriá ejencer sus derechos de acceso, restificación, supresión y portabilidad de los datos o de limitación y oposición a su tratamiento, sal como a no ser objeto de decisiones individuales automatizadas a través de la sede electrónica de la Administración de la Comunidad Autónoma de Aragón con los formularios normalizados disponibles. Podrá obtener información adaticional en el Registro de Actividades de Tratamiento del Gobierno de Aragón, en el siguiente enlace https://protecciondatos.aragon.es/305 Quieres que consultemos tus datos tributarios a través de AEAT así como los servicios de verificación y consulta informados anteriormente.? (En caso de NO dar su consentimiento deberá aportar los documentos acreditativos correspondientes)           SI         No                                                                                                    |                                                                                                    |
| seran tratados con e in ne excusivo de gestionar el procedimiento de la demanda de solicitudes de valoración inicial y revisión del reconocimiento de grado de discapacidal. La licitud del tratamiento de sus datos es el cumplimiento de una obligación legal. No se comunicarán datos a terceros, salvo obligación legal. Podrá ejercer sus derechos de acceso, rectificación, supresión y portabilidad de los datos o de limitación y oposición a su tratamiento, sal como a <u>no</u> ser objeto de decisiones individuales automatizadas a través de la sede electrónica de la Administración de la Comunidad Autónoma de Aragón con los formularios normalizados disponibles. Podrá obtener información adriconal en el Registro de Actividades de Tratamiento del Gobierno de Aragón, en el siguiente enlace <a href="https://protecciondatos.aragon.es/306">https://protecciondatos.aragon.es/306</a> Quieres que consultemos tus datos tributarios a través de AEAT así como los servicios de verificación y consulta informados anteriormente.? <a href="https://protecciondatos.aragon.es/306">(En caso de NO dar su consentimiento deberá aportar los documentos acreditativos correspondientes)</a> <a href="https://protecciondatos.aragon.es/306">(En caso de NO dar su consentimiento deberá aportar los documentos acreditativos correspondientes)</a> <a href="https://protecciondatos.aragon.es/306">SI ON</a>                                                                 | La unidad responsable del tratamiento de los datos de carácter personal requeridos en esta solicitud es el Instituto Aragonés de Servicios Sociales (IASS). Dichos datos                                                                 |
| La licitud del tratamiento de sus datos es el cumplimiento de una obligación legal.<br>No se comunicarán datos a terceros, salvo obligación legal. Podrá ejercer sus derechos de acceso, rectificación, supresión y portabilidad de los datos o de <u>limitación</u> y<br>oposición a su tratamiento, así como a no ser objeto de decisiones individuales automatizadas a través de la sede electrónica de la Administración de la Comunidad<br>Autónoma de Aragón con los formularios normalizados disponibles.<br>Podrá obtener información adicional en el Registro de Actividades de Tratamiento del Gobierno de Aragón, en el siguiente enlace<br><u>https://protecciondatos.aragon.es/306</u><br>Quieres que consultemos tus datos tributarios a través de AEAT así como los servicios de verificación y consulta informados anteriormente.?<br>(En caso de NO dar su consentimiento deberá aportar los documentos acreditativos correspondientes)<br>S I O NO                                                                                                    | seran tratados con el tin exclusivo de gestionar el procedimiento de la demanda de solicitudes de valoración inicial y revisión del reconocimiento de grado de<br>discanacidad                                                           |
| No se comunicarán datos a terceros, salvo obligación legal. Podrá ejercer sus derechos de <u>acceso</u> , <u>rectificación</u> , <u>supresión</u> y <u>portabilidad</u> de los datos o de <u>limitación</u> y<br><u>oposición</u> a su tratamiento, así como a <u>no</u> <u>ser</u> objeto de <u>decisiones individuales automatizadas</u> a través de la sede electrónica de la Administración de la Comunidad<br>Autónoma de Aragón con los formularios normalizados disponibles.<br>Podrá obtener información adicional en el Registro de Actividades de Tratamiento del Gobierno de Aragón, en el siguiente enlace<br><u>https://protecciondatos.aragon.es/306</u><br>Quieres que consultemos tus datos tributarios a través de AEAT así como los servicios de verificación y consulta informados anteriormente.?<br>(En caso de NO dar su consentimiento deberá aportar los documentos acreditativos correspondientes)<br><u>S</u> I <u>NO</u>                                                                                                    | La licitud del tratamiento de sus datos es el cumplimiento de una obligación legal.                                                                                                    |
| oposición a su tratamiento, así como a no ser objeto de decisiones individuales automatizadas a través de la sede electrónica de la Administración de la Comunidad         Autónoma de Aragón con los formularios normalizados disponibles.         Podrá obtener información adicional en el Registro de Actividades de Tratamiento del Gobierno de Aragón, en el siguiente enlace         https://protecciondatos.aragon.es/306         Quieres que consultemos tus datos tributarios a través de AEAT así como los servicios de verificación y consulta informados anteriormente.?         (En caso de NO dar su consentimiento deberá aportar los documentos acreditativos correspondientes)         SI       NO                                                                                                    | No se comunicarán datos a terceros, salvo obligación legal. Podrá ejercer sus derechos de acceso, rectificación, supresión y portabilidad de los datos o de limitación y                                                                 |
| Quieres que consultemos tus datos tributarios a través de AEAT así como los servicios de verificación y consulta informados anteriormente.?  Quieres que consultemos tus datos tributarios a través de AEAT así como los servicios de verificación y consulta informados anteriormente.?  (En caso de NO dar su consentimiento deberá aportar los documentos acreditativos correspondientes)  SI ONO                                                                                                    | oposición a su tratamiento, así como a no ser objeto de decisiones individuales automatizadas a través de la sede electrónica de la Administración de la Comunidad<br>Autónoma de Arando con los formularios pormalizados disconsibiles. |
| https://protecciondatos.aragon.es/305 Quieres que consultemos tus datos tributarios a través de AEAT así como los servicios de verificación y consulta informados anteriormente.? (En caso de NO dar su consentimiento deberá aportar los documentos acreditativos correspondientes)          SI       NO                                                                                                    | Podrá obtener información adicional en el Registro de Actividades de Tratamiento del Gobierno de Aragón, en el siguiente enlace                                                                                                    |
| Quieres que consultemos tus datos tributarios a través de AEAT así como los servicios de verificación y consulta informados anteriormente.?<br>(En caso de NO dar su consentimiento deberá aportar los documentos acreditativos correspondientes)<br>O SI O NO                                                                                                    | https://protecciondatos.aragon.es/306                                                                                                    |
| Quieres que consultemos tus datos tributarios a través de AEAT así como los servicios de verificación y consulta informados anteriormente.?<br>(En caso de NO dar su consentimiento deberá aportar los documentos acreditativos correspondientes)<br>SI O NO                                                                                                    |                                                                                                    |
| (En caso de NO dar su consentimiento deberá aportar los documentos acreditativos correspondientes)                                                                                                    | ¿Quieres que consultemos tus datos tributarios a través de AEAT así como los servicios de verificación y consulta informados anteriormente.?                                                                                             |
| O si O no                                                                                                    | (En caso de NO dar su concentimiento deberá anostar los documentos acreditativos correspondientes)                                                                                                    |
|                                                                                                    | (en caso de no dai su consentamiento debera aportar los documentos del canativos con espondientes)                                                                                                    |
|                                                                                                    |                                                                                                    |

El acceso a la aplicación se realizará con certificado electrónico mediante integración con la plataforma Cl@ve:

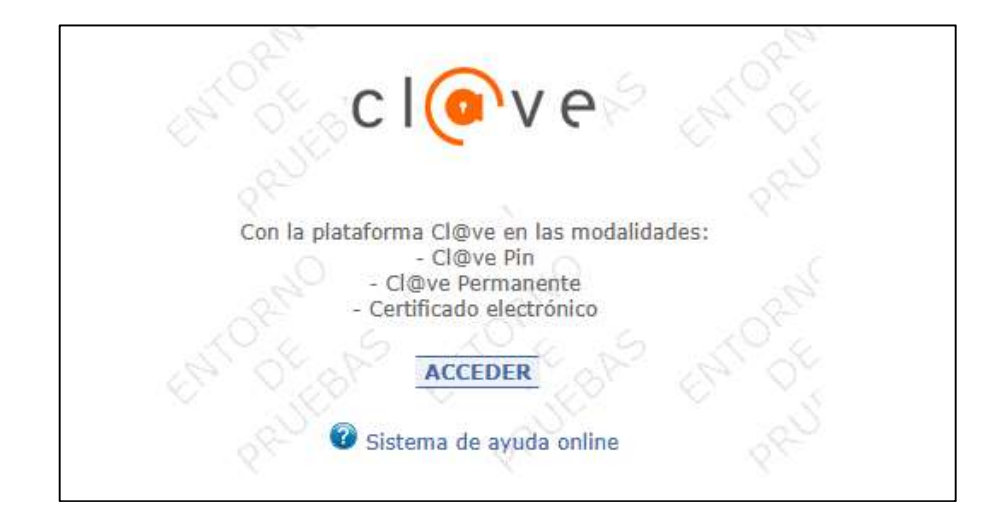

# MENÚ DE USUARIO

A continuación, se muestra el menú de usuario que se visualizará tras el acceso, compuesto por un listado de las solicitudes con información de estado, persona responsable, fecha de entrada... En los siguientes apartados del manual se mostrarán ejemplos de cómo generar una solicitud y cómo presentarla. Además siempre que sea posible se mostrará el botón de 'Nueva Solicitud'.

| Ayudas Individuale  | 5            |                                           |                        |                     |                  | PRUEBA AUTORIZADO |
|---------------------|--------------|-------------------------------------------|------------------------|---------------------|------------------|-------------------|
|                     |              |                                           | Nueva Solicitud        |                     |                  |                   |
|                     |              |                                           | Expedientes en Trámite |                     |                  |                   |
| Número de solicitud | Convocatoria | Estado                                    | Permiso Servicios      | Persona Responsable | Fecha entrada    | Acciones          |
| SALAXD9ZUKUJA       | BSF/424/2025 | BORRADOR<br>PENDIENTE DE<br>DOCUMENTACIÓN | SI                     | Representante       | 25/02/2025 10:13 | •×                |
|                     |              | 1-1 de 1 soli                             | citudes 1              | 10                  |                  |                   |

En la esquina superior derecha, se mostrará el nombre del usuario conectado y un botón para poder cerrar la sesión.

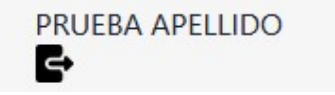

#### Acciones de la bandeja de solicitudes

- X Eliminar solicitud. Permite eliminar el borrador de una solicitud no presentada, en estado BORRADOR.
- Editar solicitud. Permite continuar el borrador de una solicitud no presentada.
- **Descargar recibo de registro.** Permite descargar el recibo de registro de una solicitud ya presentada.
- Descargar documento de la solicitud. Permite descargar el documento de solicitud de alta de una solicitud presentada

| Ayudas Individuales |              |              |                        |                     |                  |          |
|---------------------|--------------|--------------|------------------------|---------------------|------------------|----------|
|                     |              |              |                        |                     |                  | f        |
|                     |              |              | Nueva Solicitud        |                     |                  |          |
|                     |              |              | Expedientes en Trámite | 1                   |                  |          |
| Número de solicitud | Convocatoria | Estado       | Permiso Servicios      | Persona Responsable | Fecha entrada    | Acciones |
| SALAXD9ZUKUJA       | BSF/424/2025 | PRESENTADA   | SI                     | Representante       | 26/02/2025 11:26 |          |
|                     |              | 1-1 de 1 sol | licitudes 1            | 10                  |                  |          |
|                     |              |              |                        |                     |                  |          |
|                     |              |              |                        |                     |                  |          |

Imagen. Bandeja con solicitud ya presentada

Para generar un nuevo borrador para la convocatoria activa hay que pulsar el botón "Nueva solicitud"

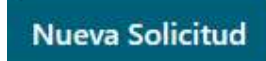

## CREAR SOLICITUD

Una vez pulsado el botón aparecerá una ventana, dónde se solicitará la provincia de la persona discapacitada/dependiente que solicita la ayuda y la persona responsable de presentar la solicitud.

|                                    | Nueva Solicitud                                                                   |
|------------------------------------|-----------------------------------------------------------------------------------|
| Seleccione la pr<br>dependiente qu | ovincia de la persona discapacitada y/o<br>e va a solicitar las ayudas:           |
|                                    | ~                                                                                 |
| Seleccione quié<br>solicitud:      | n es el responsable de cumplimentar la                                            |
| Solicitante                        | Representante legal/Guardador de<br>Hecho/(Padre/Madre/Tutor de<br>menor de edad) |
|                                    |                                                                                   |

Imagen. Ventana de creación de solicitud

- Solicitante: Seleccionar en caso de que la persona que ha accedido al aplicativo sea la persona discapacitada/dependiente que solicita las ayudas
- Representante Legal: Seleccionar en caso de que la persona que ha accedido al aplicativo sea padre/madre, representante legal o tutor de la persona discapacitada/dependiente

Una vez introducidos los datos, se requerirá que confirme la creación de la solicitud

| Confirm                 | ar Crear Solicitud          |
|-------------------------|-----------------------------|
| e va a proceder a crear | una solicitud con los datos |
| roporcionados           |                             |

Imagen. Ventana de confirmación para la creación de una solicitud

Para el siguiente ejemplo se ha seleccionado "Zaragoza" como provincia y "Representante" como la persona responsable.

## FORMULARIO INICIAL

Una vez confirmada la creación de la solicitud se abre una pantalla con formularios repartidos en distintas pestañas.

Las pestañas se detallan a continuación:

| Beneficiario | Representante | Unidad de Convivencia | Situación |
|--------------|---------------|-----------------------|-----------|
|              |               |                       |           |

1. **BENEFICIARIO:** formulario para introducir los datos personales del solicitante (persona discapacitada y/o dependiente), datos de domicilio de residencia del mismo, domicilio a efectos de notificación y cuenta bancaria.

| Tipo *                |                | Identificador * |                |            |                |
|-----------------------|----------------|-----------------|----------------|------------|----------------|
| NIF                   | ~              | 64560510Q       |                |            |                |
|                       |                | _               |                |            |                |
| Nombre *              | Ape            | ellido 1 *      |                | Apellido 2 |                |
| Beneficiario          | P              | rueba           |                | Manual     |                |
|                       |                |                 |                |            |                |
| Fecha de Nacimiento * | Nacionalidad * |                 | Estado Civil * | Sexo       | *              |
| 11/01/1980            | 🗂 ESPAÑA       | ~               | SOLTERO/A      | ~ 0        | Hombre O Mujer |
|                       |                |                 | ·              |            | 0              |

Imagen. Datos del beneficiario, ejemplo con datos ficticios

|                      |                   | Domicilio *             |                |                     |                       |                             |        |
|----------------------|-------------------|-------------------------|----------------|---------------------|-----------------------|-----------------------------|--------|
| AVENIDA              | ~                 | NAVARRA                 | NAVARRA        |                     |                       |                             |        |
|                      |                   |                         |                |                     |                       |                             |        |
| Número *             | Bloque            | Portal                  | E              | scalera             | Piso                  | Puerta                      |        |
| 56                   |                   |                         |                |                     | 5                     | в                           |        |
|                      |                   |                         |                |                     |                       |                             |        |
| Código Postal *      |                   | Provincia *             | 1              | ocalidad *          |                       |                             |        |
| 50010                |                   |                         |                |                     |                       |                             | ~      |
|                      |                   |                         |                |                     |                       |                             |        |
|                      |                   |                         |                |                     |                       |                             |        |
| Teléfono*            |                   | Correo electrónico *    |                |                     |                       |                             |        |
| 633222999            |                   | correo_ejem@gmail.com   | m              |                     |                       |                             |        |
|                      |                   |                         |                |                     |                       |                             |        |
|                      |                   |                         |                |                     |                       |                             |        |
|                      |                   |                         |                |                     |                       |                             |        |
| Cuenta bancaria de   | l beneficiario    |                         |                |                     |                       |                             |        |
| * El número de la cu | enta bancaria deb | e pertenecer OBLIGATORI | AMENTE a la pe | ersona beneficiaria | a, aunque esta sea me | enor de edad o tenga la cap | acidad |
| modificada por sent  | encia judicial.   |                         |                |                     |                       |                             |        |
|                      | Entidad           | I* S                    | ucursal *      | DC                  |                       | Cuenta *                    |        |
| Iban *               |                   |                         |                |                     |                       |                             |        |
| lban *               |                   |                         |                |                     |                       |                             |        |
| Iban *               |                   |                         |                |                     |                       |                             |        |
| Iban *               |                   |                         |                |                     |                       |                             |        |

Imagen. Datos de domicilio, ejemplo con datos ficticios

#### Manual de Usuario para trámites del IASS

En caso de que la dirección de notificación difiera del domicilio de residencia, se deberá marcar el siguiente check:

Si desea que se le notifique en otra dirección marque esta casilla y rellene los datos

Puede utilizar el botón "**Copiar domicilio de residencia**" para copiar los datos del beneficiario

| lipo de vía *   |        | Domicilio * |             |      |        |  |
|-----------------|--------|-------------|-------------|------|--------|--|
|                 | ~      |             |             |      |        |  |
|                 |        |             |             |      |        |  |
| Vúmero *        | Bloque | Portal      | Escalera    | Piso | Puerta |  |
|                 |        |             |             |      |        |  |
| Código Postal * |        | Provincia * | Localidad * |      |        |  |
|                 |        |             | ×           |      |        |  |
|                 |        |             |             |      |        |  |
|                 |        |             |             |      |        |  |

#### Imagen. Formulario de domicilio a efectos de notificación

2. **REPRESENTANTE:** formulario para introducir los datos personales del representante. Deberá seleccionar si es conviviente con la persona beneficiara.

| Tipo *                              | Identificador * | ¿Es conviviente? *              |
|-------------------------------------|-----------------|---------------------------------|
| Nombre *                            | Apellido 1 *    | Apellido 2                      |
| Fecha de Nacimiento *<br>dd/mm/aaaa | Nacionalidad *  | Tipo de Representación * Sexo * |
| Teléfono *                          | Email *         | 7                               |

#### Imagen. Formulario de representante

 UNIDAD DE CONVIVENCIA: formulario para introducir los datos de los diferentes miembros de la UC. Permite añadir nuevos miembros, editar o eliminar (solo algunos de ellos); además de poder gestionar la declaración de ingresos de cada miembro.

| Añadir miembro                                               |                                 |
|--------------------------------------------------------------|---------------------------------|
| Listado de miembros:                                         |                                 |
| 64560510Q - Beneficiario Prueba Manual - SOLICITANTE<br>Info | Ingresos                        |
| 72854673B - PRUEBA AUTORIZADO - TUTOR LEGAL                  | Ingresos                        |
| 97111709M - MIEMBRO PRUEBA - HIJO/A<br>Info                  | Ingresos Editar <u>Eliminar</u> |
| . <b>.</b>                                                   |                                 |

Los datos personales de las personas solicitante y representante se modifican desde sus respectivas pestañas, en la unidad de convivencia solo podremos gestionar sus ingresos económicos.

Al pulsar "**Añadir miembro**" o "**Editar**" se nos mostrarán los datos a introducir para dar de alta o editar el miembro:

| NIF                      | ~                     | 97111709M                                                                                                    |
|--------------------------|-----------------------|----------------------------------------------------------------------------------------------------|
| Nombre *<br>MIEMBRO      | Apellido 1 *          | Apellido 2                                                                                                    |
| Fecha de Nacimiento * P. | arentesco *<br>HIJO/A | <ul> <li>Tiene grado de discapacidad<br/>reconocido mayor de 35</li> <li>Tiene grado de dependencia<br/>II o III reconocido</li> </ul> |

Para añadir ingresos en un miembro es necesario seleccionar un concepto e introducir el importe. Al pulsar el botón "**Añadir Ingreso**" se sitúan en un listado en la parte izquierda de la ventana.

En caso de no tener ingresos deberá indicarlo mediante la selección de la opción "NO TIENE INGRESOS"

| Listado de miembros:                            |                                  |
|-------------------------------------------------|----------------------------------|
| 18832851Z - PRUEBA MANUAL - SOLICITANTE<br>Info |                                  |
| Listado de ingresos anuales:                    | Datos del ingreso a añadir       |
| 1 NO ha añadido ningún ingreso al miembro       | Tipo Ingreso * NO TIENE INGRESOS |
| Cancelar Guardar Ingresos                       | Cuantía anual 0,00               |
|                                                 | Cancelar Añadir Ingreso          |

Imagen. Formulario para añadir un ingreso

Una vez guardado el ingreso, será posible eliminarlo mediante su respectivo botón "Eliminar". Para guardar la declaración completa hay que pulsar el botón "Guardar Ingresos" del miembro.

| 18832851Z - PRUEBA MANUAL - SOLICITANTE<br>Info     |          |                |
|-----------------------------------------------------|----------|----------------|
| Listado de ingresos anuales:                        |          | Añadir ingreso |
| NO TIENE INGRESOS<br>Por una cuantía de 0 € anuales | Eliminar |                |
| Cancelar Guardar Ingresos                           |          | ,              |

Imagen. Listado de ingresos del miembro

4. **SITUACIÓN:** Formulario para introducir la información de la situación personal y asistencial de la persona discapacitada y/o dependiente.

| Datos de situ  | ción personal y asistencial           |          |  |  |
|----------------|---------------------------------------|----------|--|--|
| En caso de se  | huérfano, seleccione el tipo de orfar | ndad     |  |  |
| O Ningun       | Ambos Padre Ma                        | adre     |  |  |
| ¿Carece de ot  | os familiares que le presten atención | 1?       |  |  |
| 🔾 si 🔘         | 10                                    |          |  |  |
| ¿Es una unida  | de convivencia monoparental?          |          |  |  |
| 🔾 si 🔘         | NO                                    |          |  |  |
| ¿Asiste a un C | ntro?                                 |          |  |  |
| <b>O</b> si () | NO                                    |          |  |  |
| Indique su no  | abre y dirección *                    |          |  |  |
| CENTRO PR      | JEBA                                  |          |  |  |
| ¿Está atendide | en un Centro como residente?          |          |  |  |
| 🔾 sı 🔘         | NO                                    |          |  |  |
| ¿Tiene medid   | s judiciales de apoyo por sentencia j | udicial? |  |  |
|                |                                       |          |  |  |

Imagen. Formulario de situación personal y asistencial

En la parte inferior del formulario, independientemente de la pestaña que esté activa, se encuentran los botones para gestionar la solicitud.

- Guardar Borrador: Pulsar este botón para almacenar los datos introducidos.
- **Siguiente paso:** Almacena los datos, realiza comprobaciones de campos obligatorios y controles sobre diversos datos y si todo es correcto muestra la pestaña de ayudas que se van a solicitar

| Guardar Borrador | Siguiente paso |
|------------------|----------------|
|                  |                |

Imagen. Botones del borrador

Para continuar la solicitud hay que pulsar "**Siguiente paso**". En el caso de que falte alguno de los datos obligatorios, aparecerá una ventana donde se informará sobre ello.

## SOLICITAR LAS AYUDAS

A continuación, se mostrará la pestaña de ayudas. Para solicitar una ayuda hay que pulsar el botón "**Añadir ayuda**".

| Datos de Ayudas                                                        |
|------------------------------------------------------------------------|
| Añadir ayuda                                                           |
| Ayudas a solicitar:                                                    |
| NO ha añadido ninguna ayuda a solicitar                                |
| ¿Ha percibido, percibe o ha solicitado ayudas para la misma finalidad? |
|                                                                        |

Imagen. Listado de ayudas a solicitar

Una vez pulsado, se mostrará el siguiente bloque en la página. Es necesario seleccionar la ayuda que se solicita y la cuantía **ANUAL** de la misma.

| Datos de la Ayuda a añadir                    | 1 |
|-----------------------------------------------|---|
| Concepto de Ayuda                             |   |
| ADAPTACIÓN Y/O COLOCACIÓN PUERTAS AUTOMÁTICAS |   |
| Cuantía Anual Solicitada<br>800,00            |   |
| Cancelar Guardar                              |   |

Imagen. Formulario de ayuda a añadir

Hay que pulsar el botón "**Guardar**", entonces la ayuda aparecerá en el listado de ayudas a solicitar, pudiendo eliminarla o editar la cuantía solicitada mediante los botones correspondientes

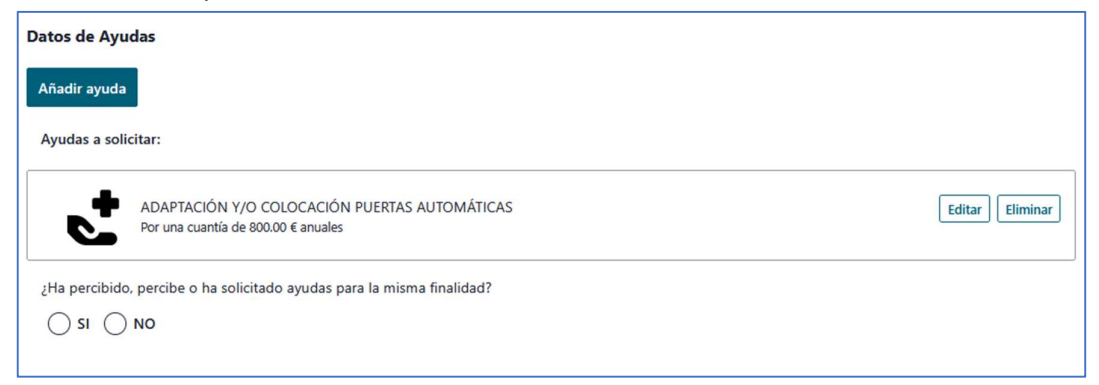

En el caso de haber solicitado una de las ayudas de transporte (Ej: TRANSPORTE PARA DISCAPACITADOS A CENTROS CONCERTADOS IASS) aparecerá una nueva pestaña denominada 'Transporte':

| <u>Ayudas</u> | Transporte |  |
|---------------|------------|--|
| [             |            |  |

En esta pestaña se solicitará información respectiva a esta ayuda, como se presenta en el siguiente formulario:

| Datos de Transporte<br>Medio de transporte <sup>s</sup><br>Coche propio | Tren                  | Taxi   | Autobús                   | ISEAL (Comarcas) |
|-------------------------------------------------------------------------|-----------------------|--------|---------------------------|------------------|
| Provincia de llegada*                                                   | Localidad de llegada* |        | ~                         |                  |
| Tipo de atención que recibe *                                           |                       | Centro | o en el que se dispensa * |                  |
| Gasto mensual                                                           | Dias de viaje/mes     |        |                           |                  |

Imagen. Formulario de datos de transporte

Una vez se hayan introducido todas las ayudas que se vayan a solicitar, podrá continuar el proceso mediante el botón "**Siguiente paso**".

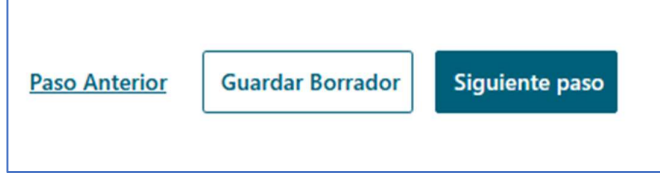

Imagen. Botones de formulario pendiente de ayudas

Cabe destacar que se puede guardar el borrador en cualquier momento, pudiendo continuar la solicitud en otro momento.

En el caso de que se necesite modificar algún dato de los formularios anteriores, se puede realizar pulsando el botón **"Paso anterior**".

#### APORTE DE DOCUMENTACIÓN

El siguiente paso será la petición de documentación, donde se requerirán los documentos pertinentes y donde se podrán añadir documentos adicionales.

Los documentos se mostrarán clasificados por "**Documentos de solicitud**" y "**Documentos de miembros**". Esta clasificación tiene como objetivo diferenciar la persona a la que corresponde el documento para facilitar la aportación de documentación.

Todos los documentos solicitados por el aplicativo serán de **OBLIGADA** aportación para poder presentar la solicitud.

En el caso de los documentos "Anexo de transporte" y "Declaración Responsable" no será necesario aportar nada, ya que los generará el propio aplicativo a partir de los datos introducidos anteriormente.

En función de los datos introducidos se solicitarán unos documentos u otros, por ejemplo si se marca el check de monoparentalidad en el formulario se solicitará un documento justificante de la misma.

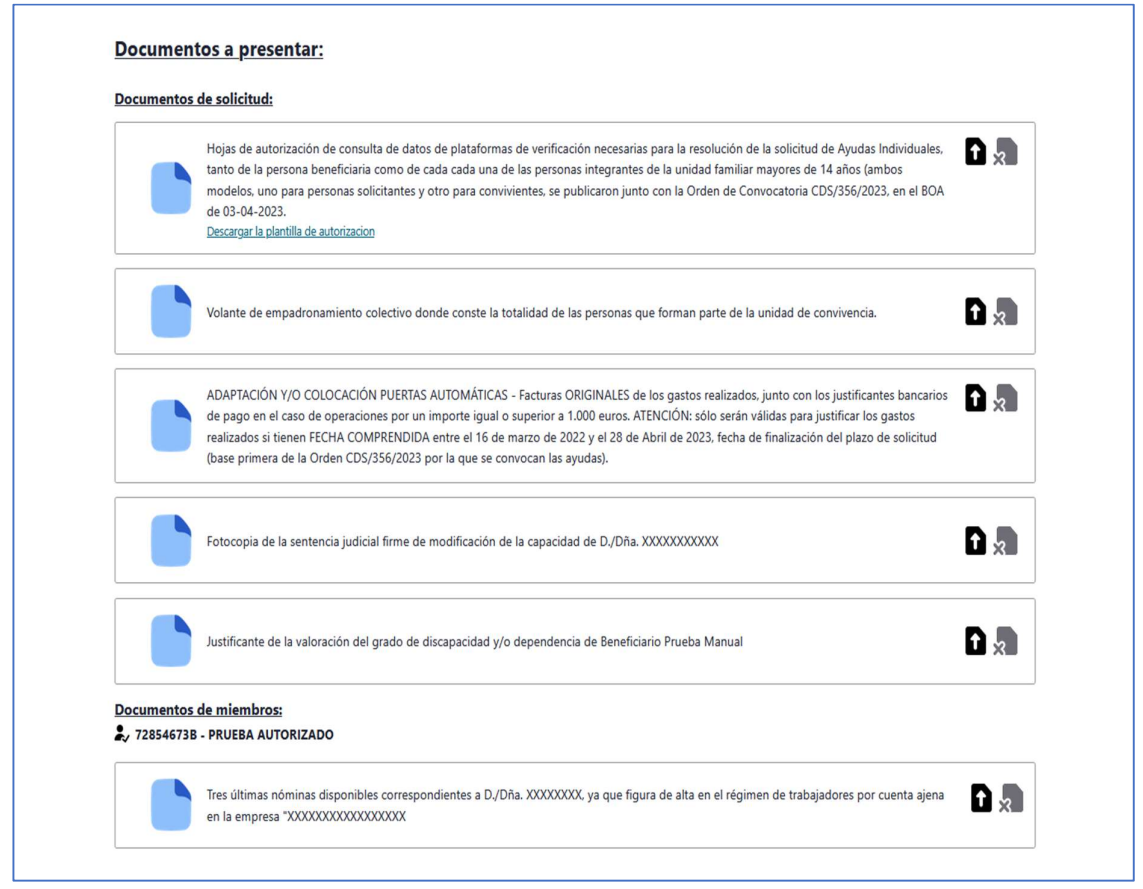

Imagen. Listado de documentos requeridos

### Botones del documento

# Botón para aportar el documento.

Al pulsarlo se mostrará la siguiente ventana, para subir un documento desde su dispositivo se debe pulsar el botón "**Examinar**". Se abrirá el explorador de archivos para seleccionar el archivo en formato PDF (solo se pueden adjuntar documentos en este formato) almacenado en su dispositivo.

| Subir Documento                                           |                                                                                                    |
|-----------------------------------------------------------|----------------------------------------------------------------------------------------------------|
| Seleccione el arch<br>'AUTORIZACION<br>El archivo debe es | ivo a subir y asignar al documento:<br><b>DE CONSULTA DE DATOS PERSONALES</b> ':<br>:tar en formato PDF o de imágen (jpg, png) |
| Examinar                                                  | No se ha selecciono ningún archivo.                                                                                            |
| Cancelar                                                  | Confirmar                                                                                                    |

Imagen. Ventana para aportar documento

Una vez seleccionado hay que pulsar el botón "Confirmar".

# Botón para eliminar el documento aportado

Al pulsarlo se mostrará una ventana para confirmar el borrado del documento subido previamente.

| Eliminar cont                                      | enido del documento                                              |
|----------------------------------------------------|------------------------------------------------------------------|
| ¿Esta seguro de querer eli<br>'AUTORIZACION DE CON | minar el contenido del documento<br>ISULTA DE DATOS PERSONALES': |
| Cancelar                                           | Confirmar                                                        |

Imagen. Ventana para eliminar documento aportado

A continuación, se muestra un ejemplo de un documento ya aportado. Como se puede observar, una vez aportado se muestra un enlace con el nombre del documento PDF que se ha seleccionado (en este caso AUDAPE.PDF). Al pulsarlo se descargará el documento aportado previamente para poder revisar que sea correcto.

Hojas de autorización de consulta de datos de plataformas de verificación necesarias para la resolución de la solicitud de Ayudas Individuales, tanto de la persona beneficiaria como de cada cada una de las personas integrantes de la unidad familiar mayores de 14 años (ambos modelos, uno para personas solicitantes y otro para convivientes, se publicaron junto con la Orden de Convocatoria CDS/356/2023, en el BOA de 03-04-2023. <u>AUDAPE.PDF</u> <u>Descargar la plantilla de autorizacion</u>

#### Imagen. Ejemplo de documento aportado

Este caso es una excepción, ya que se trata de la **Autorización de la consulta de datos**, documento que debe ser firmado y posteriormente adjuntado para que en la gestión de la solicitud se puedan consultar los servicios de verificación de datos electrónicos.

Además del enlace para descargar el documento, hay otro enlace justo debajo para descargar la plantilla de autorización. Los pasos a seguir para este documento serían:

- 1. Descargar la plantilla de autorización.
- 2. Firmar el documento por parte de todas las personas de la unidad de convivencia mayores de 14 años.
- 3. Subir el documento firmado, tal y como se ha explicado anteriormente.

En la parte inferior de la página hay un botón para poder añadir los documentos adicionales que el usuario crea conveniente.

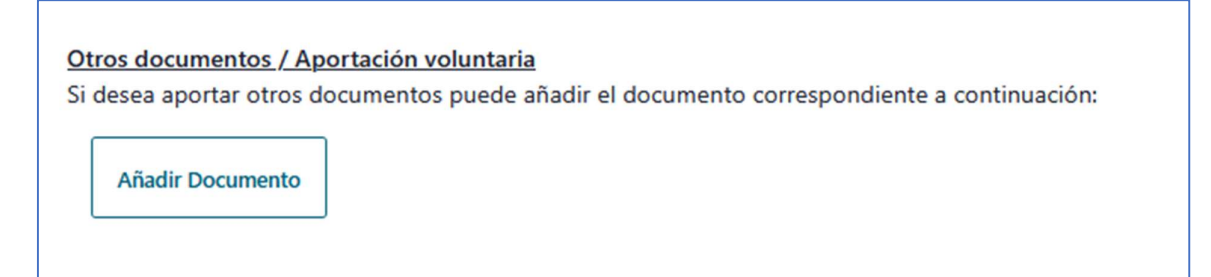

Imagen. Botón para añadir documentos adicionales

Al pulsarlo mostrará la siguiente ventana, donde se deberá introducir una breve descripción del documento que quiere añadir.

| r favor, introduzca una br | reve descripción del documento |
|----------------------------|--------------------------------|
|                            |                                |
|                            |                                |
|                            |                                |
|                            |                                |
|                            |                                |

Imagen. Ventana para añadir documento adicional

Una vez añadido, el documento se mostrará en el listado "Documentos de solicitud".

| Otro documento de prueba |  |
|--------------------------|--|
|                          |  |

Imagen. Ejemplo de documento adicional creado

Se podrán realizar las mismas acciones descritas para los documentos requeridos por el aplicativo, además de la posibilidad de eliminar el documento del listado mediante el botón X.

Una vez esté aportada la documentación se pulsará el botón "Continuar proceso".

## FIRMAR Y REGISTRAR LA SOLICITUD

En la página se mostrará una previsualización del documento de solicitud que ha generado la aplicación utilizando los datos introducidos en los formularios.

| Volver                                                                                                    |                                                                                                    |
|----------------------------------------------------------------------------------------------------|----------------------------------------------------------------------------------------------------|
| Pulse el botón "Firmar Documento" para seleccionar                                                                                                    | ir la forma de firma electrónica deseada, o "Cancelar" si desea abortar el proceso:                                                                                                    |
| Firmar Documento Cancelar                                                                                                    |                                                                                                    |
| AVISO: aunque ud. visualice la banda lateral de firma<br>solicitud deberá seleccionar alguna de las dos opcio<br>En la parte inferior tiene el documento que va a firm                                                                                                    | a en el pdf que se le muestra para revisión, el documento NO ESTÁ FIRMADO. Para firmar el documento y presentar la<br>ones de firma electrónica que se ofrecen.<br>mar reviselo antes de barendo. En caso de no s <b>e constante en se el proceso</b> y contacte con el administrador.                                                                                                    |
| ibujar $\vee$ $\Diamond$   $\square$   $A^{b}$                                                                                                    |                                                                                                    |
|                                                                                                    | Teléfono 1 Teléfono 2 Correo electrónico<br>576823456 alexis@agv.es                                                                                                    |
|                                                                                                    | V. Situación personal y asistencial                                                                                                    |
| TANTAG                                                                                                    | ¿Es huérfano absoluto -padre y madre-?     ¿Es huérfano de padre o madre?       Image: Image: |
| CSVD84                                                                                                    | ¿Carece de otros familiares que le presten alención? Si X No                                                                                                    |
| fradde on CSV                                                                                                    | ¿Asiste a un Centro? Si X No Si x No                                                                                                    |
| isav es robus or                                                                                                    | ¿Está atendido en un Centro como residente? Si la anterior respuesta es alfimativa, indique su nombre y dirección<br>Si X No                                                                                                    |
| and the second second se | ¿Tiene medidas judiciales de apoyo por sentencia judicial? Si X No                                                                                                    |
| El 10646                                                                                                    | ¿Es una unidad de convivencia monoparentai? Si X No                                                                                                    |
| NOOSYD I BE S                                                                                                    |                                                                                                    |
| DE VERA                                                                                                    |                                                                                                    |
| noente e                                                                                                    |                                                                                                    |
|                                                                                                    |                                                                                                    |

Imagen. Página de previsualización de la solicitud

Será posible descargar el documento en formato PDF.

### Botones de firma

- **Firmar documento:** Mediante este botón se procederá a firmar, registrar y presentar finalmente la solicitud por medios electrónicos.
- **Cancelar:** Mediante este botón se podrá volver a la pantalla de aportación de documentos

Para finalizar la solicitud hay que pulsar el botón "**Firmar documento**". Una vez pulsado el aplicativo procesará toda la información y mostrará la ventana de firma:

En esta ventana deberá seleccionar cómo quiere firmar la solicitud, bien con Cl@ve o con certificado electrónico. Si se selecciona certificado electrónico es necesario tener instalada la aplicación Autofirma. En el propio formulario aparece el enlace para descargarla.

| Eirma El                          | astrónica da dasumantas                                                                                                    |
|-----------------------------------|----------------------------------------------------------------------------------------------------|
| FITTIA EI                         |                                                                                                    |
| ¿Cómo qui                         | eres firmar?                                                                                                    |
| Para firmar neces<br>electrónico. | tarás estar registrado con nivel avanzado en Cl@ve, o bien, deberás tener instalada la aplicación de escritorio AutoFirma para firmar con tu certificado |
| Con Cl@vel<br>Esta es la op       | 'irma<br>sción recomendada si no tienes certificado electrónico y/o estás registrado con nivel avanzado en Cl@ve.                                        |
| Con certifica<br>Para firmar      | <mark>ido electrónico</mark><br>usando tu certificado electrónico o DNIe con la aplicación <u>AutoFirma</u> .                                            |
| Firmar                            |                                                                                                    |
|                                   |                                                                                                    |

Una vez haya pulsado el botón "**FIRMAR**", el aplicativo procesará toda la información aportada y procederá a realizar la firma:

| Volver                                                                                                    |                                                                                                    |
|----------------------------------------------------------------------------------------------------|----------------------------------------------------------------------------------------------------|
| Pulse el botón "Firmar Documento" para seleccionar                                                                                                    | la forma de firma electrónica deseada, o "Cancelar" si desea abortar el proceso:                                                                                                    |
| Firmar Documento Cancelar                                                                                                    |                                                                                                    |
| AVISO: aunque ud. visualice la banda lateral de firma<br>solicitud deberá seleccionar alguna de las dos opcior<br>En la parte inferior tiene el documento que va a firm. | en el pdf que se le muestra para revisión, el documento NO ESTÁ FIRMADO. Para firmar el documento y presentar la<br>nes de firma electrónica que se ofrecen.<br>ar reviselo antes de hacerlo. En caso de no ser correcto puede cancelar el proceso y contacte con el administrador. |
| D   A <sup>s</sup>                                                                                                    | - + 🖼   2 de4   Q   13                                                                                                    |
| 1.16                                                                                                    | Teléfono 1 Teléfono 2 Correo electrónico                                                                                                    |
|                                                                                                    | srificando firma y enviando a registro, esto puede durar más de 1 minuto. Espere por favor, gracias                                                                                                    |
| DB41 W/Wea                                                                                                    | ¿Es huérfano absoluto – padre y madre-?                                                                                                    |
| CSV CSV                                                                                                    | ¿Carece de otros familiares que la presten atención? Si X No                                                                                                    |
| ficados con                                                                                                    | ZASISE & UII Centro?     S is anterior respuesta es annativa, noque su nomore y serección     S i X No                                                                                                    |
| ava nger on                                                                                                    | ¿Está atandido en un Centro como residente?     Si Ix No                                                                                                    |
| 2005<br>Portugale                                                                                                    | ¿Tiene medidas judiciales de apoyo por sentencia judicial? Si X No                                                                                                    |
| ecclin 10.04                                                                                                    | ¿Es una unidad de convivencia monoparental?                                                                                                    |
| te de la di                                                                                                    |                                                                                                    |
| DE VER,                                                                                                    |                                                                                                    |
| р 13<br>1                                                                                                    |                                                                                                    |

Cuando el proceso haya finalizado correctamente, se mostrará la siguiente pantalla:

| Ayudas Individuales                                                                                                    |                                                        |
|----------------------------------------------------------------------------------------------------|--------------------------------------------------------|
| Volver                                                                                                    |                                                        |
| olicitud Registrada<br>La solicitud SALAXD9ZUKUJA ha sido almacenada y enviada al Registro de entrada del G<br>Si lo desea puede descargar el documento de Solicitud y el Recibo de Registro con un res | obierno de Aragón con fecha 11:26 26/02/2025.<br>umen. |
|                                                                                                    | A                                                      |
| Descargar Documento de la Solicitud                                                                                                    | Descargar Recibo de Registro de la Solicitud           |
|                                                                                                    |                                                        |
|                                                                                                    |                                                        |
|                                                                                                    |                                                        |

Imagen. Página de solicitud registrada correctamente

Mediante los dos botones será posible descargar tanto el documento de solicitud presentado como el recibo de registro de la misma.

Para volver a la bandeja de solicitudes, pulsar el botón "**Volver**" de la esquina superior izquierda.

### SUBSANAR DOCUMENTOS DE LA SOLICITUD

Una vez presentada la solicitud debe ser gestionada por las Direcciones Provinciales y es posible que en ese proceso un documento adjunto no sea correcto, este mal escaneado... por lo que se iniciará una subsanación documental.

Cuando ocurra esto en la bandeja de entrada del usuario aparecerá la solicitud remarcada en color amarillo y junto a los botones de descarga de documentación se activará uno nuevo.

|                     |              |                  | Expedientes en Trámite |                     |                  |              |
|---------------------|--------------|------------------|------------------------|---------------------|------------------|--------------|
| Número de solicitud | Convocatoria | Estado           | Permiso Servicios      | Persona Responsable | Fecha entrada    | Acciones     |
| SALAI1MPZZDGV       | 2025         | PRESENTADA       | SI                     | Presentador/a       | 24/03/2025 10:58 |              |
| SALAXSLR8DPE4       | 2025         | PRESENTADA       | SI                     | Presentador/a       | 21/02/2025 14:19 |              |
| SALA25ULY52GE       | 2025         | PDTE DE SUBSANAR | SI                     | Presentador/a       | 24/03/2025 11:41 | <u>a</u> d d |
| SALAWT074ILGP       | 2025         | PRESENTADA       | SI                     | Presentador/a       | 14/03/2025 11:16 |              |
| SALAEVLDCGAG6       | 2025         | PRESENTADA       | SI                     | Presentador/a       | 24/03/2025 11:27 |              |
| SALAKJCC3HR26       | 2025         | BORRADOR         | SI                     | Presentador/a       | 28/03/2025 08:45 | ✓X           |
| SALAS5DIJG9CP       | 2025         | PRESENTADA       | SI                     | Presentador/a       | 17/03/2025 12:55 |              |
| SALA74W0KXN8I       | 2025         | PRESENTADA       | SI                     | Presentador/a       | 28/03/2025 08:34 |              |
| SALAFBT4HH5MP       | 2025         | PRESENTADA       | SI                     | Presentador/a       | 20/03/2025 11:07 |              |

Para gestionar la subsanación de la solicitud hay que pulsar el siguiente botón.

ີ

Una vez pulsado, se mostrará una pantalla similar a esta:

| Facturas ORIGINALES de los gastos realizados, junto con los justificantes bancarios de pago en el caso de operaciones por un importe igual o superior a 1.000 euros. ATENCIÓN: sólo serán válidas para justificar los gastos realizados si tienen FECHA COMPRENDIDA entre el 16 de marzo de 2022 y el 28 de Abril de 2023, fecha de finalización del plazo de solicitud (base primera de la Orden CDS/356/2023 por la que se convocan las ayudas). |        | Volante de empadronamiento colectivo donde conste la totalidad de las personas que forman parte de la unidad de convivencia.                                                                                                    |
|----------------------------------------------------------------------------------------------------|--------|----------------------------------------------------------------------------------------------------|
| nación adicional                                                                                                    |        | Facturas ORIGINALES de los gastos realizados, junto con los justificantes bancarios de pago en el caso de operaciones por un importe igual o superior a 1.000 euros. ATENCIÓN: sólo serán válidas para justificar los gastos realizados si tienen FECHA COMPRENDIDA entre el 16 de marzo de 2022 y el 28 de Abril de 2023, fecha de finalización del plazo de solicitud (base primera de la Orden CDS/356/2023 por la que se convocan las ayudas). |
|                                                                                                    | mación | adicional                                                                                                    |
|                                                                                                    |        |                                                                                                    |

En ella aparecen los documentos que se encuentran pendientes de subsanar. Existe la posibilidad de descargar los documentos que se presentaron inicialmente mediante el botón "**Descargar documento anterior**".

Se deberán aportar los nuevos documentos de la misma forma que en la solicitud, las instrucciones están detalladas en el apartado "**Aporte de documentación**" de este mismo manual.

Es posible dar información adicional a los gestores mediante el área de texto presente debajo del listado de documentos, en "Información adicional".

Una vez subidos todos los documentos, la ventana aparecerá de la siguiente manera:

| Justificante de la valoración de<br>Descargar documento anterior<br>Descargar documento actual | el grado de discapacidad y/o dependencia de BENEFICIARIO SUBSANA                                  |   |
|------------------------------------------------------------------------------------------------|---------------------------------------------------------------------------------------------------|---|
| Volante de empadronamiento<br>Descargar documento anterior<br>Descargar documento actual       | colectivo donde conste la totalidad de las personas que forman parte de la unidad de convivencia. | • |
| ción adicional                                                                                 |                                                                                                   |   |
|                                                                                                |                                                                                                   |   |
|                                                                                                |                                                                                                   |   |

Para presentar los documentos aportados hay que pulsar en el botón "**Presentar Subsanación**".

Si el proceso ha funcionado correctamente se mostrará la siguiente pantalla:

| ubsanación presentada         |                                                                                      |  |
|-------------------------------|--------------------------------------------------------------------------------------|--|
| han presentado los dosumentos | subsanar da la solicitud correctomente. Duodo volver al monú inicial pulcando Velver |  |